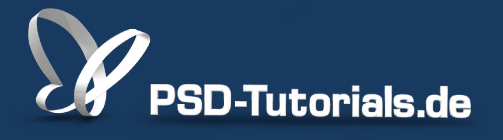

2D-Tutorials >> Adobe Photoshop

### **Tastaturbefehle in Photoshop**

#### Autor:

Uli\_Staiger

#### Inhalt:

Die Tastatur ersetzt für viele Befehle die langen Wege, die man mit der Maus oder dem Stift innerhalb des Photoshop-Interfaces zurücklegen müsste. Zwar kann man theoretisch ohne sie arbeiten, doch beschleunigt der Gebrauch von Tastenkürzeln das Arbeiten enorm. Hier erfahrt ihr, wie ihr eigene Tastenkürzel festlegt.

Hinweis: Dieses Tutorial ist die im Rahmen unseres <u>Vertextlichungsaufrufs</u> entstandene Textversion des zugehörigen Video-Trainings von Uli Staiger. Die Texte können daher durchaus auch einen umgangssprachlichen Stil aufweisen.

| Set: Uli Master (g  | eändert)               |  |
|---------------------|------------------------|--|
|                     | Anwendungsmenüs        |  |
|                     | Bedienfeldmenüs        |  |
| Tastaturbefehle für | ✓ Werkzeuge            |  |
| rastata serence rai | Thereeuge              |  |
| Befehl im Werkzeug  | bedienfeld             |  |
| Befehl im Werkzeug  | gbedienfeld<br>erkzeug |  |

In diesem Tutorial möchte ich euch die Verwendung von Tastaturbefehlen für die intuitive Bedienung von Photoshop zeigen. Die Verwendung der Tastatur erleichtert und beschleunigt das Arbeiten in Photoshop, ohne dass man jedes Mal mit der Maus die aktuelle Arbeitsposition verlassen müsste.

Ich möchte euch dies kurz am Beispiel eines Pinsel erklären. Ihr wollt auf diesem Bild den Lampen ein Licht hinzufügen. Das kann man unter anderem mit dem Pinsel machen. Um nun die Größe des Pinsel anzupassen, könnt ihr mit der Maus die *Pinseleinstellungen* öffnen und die Größe anpassen.

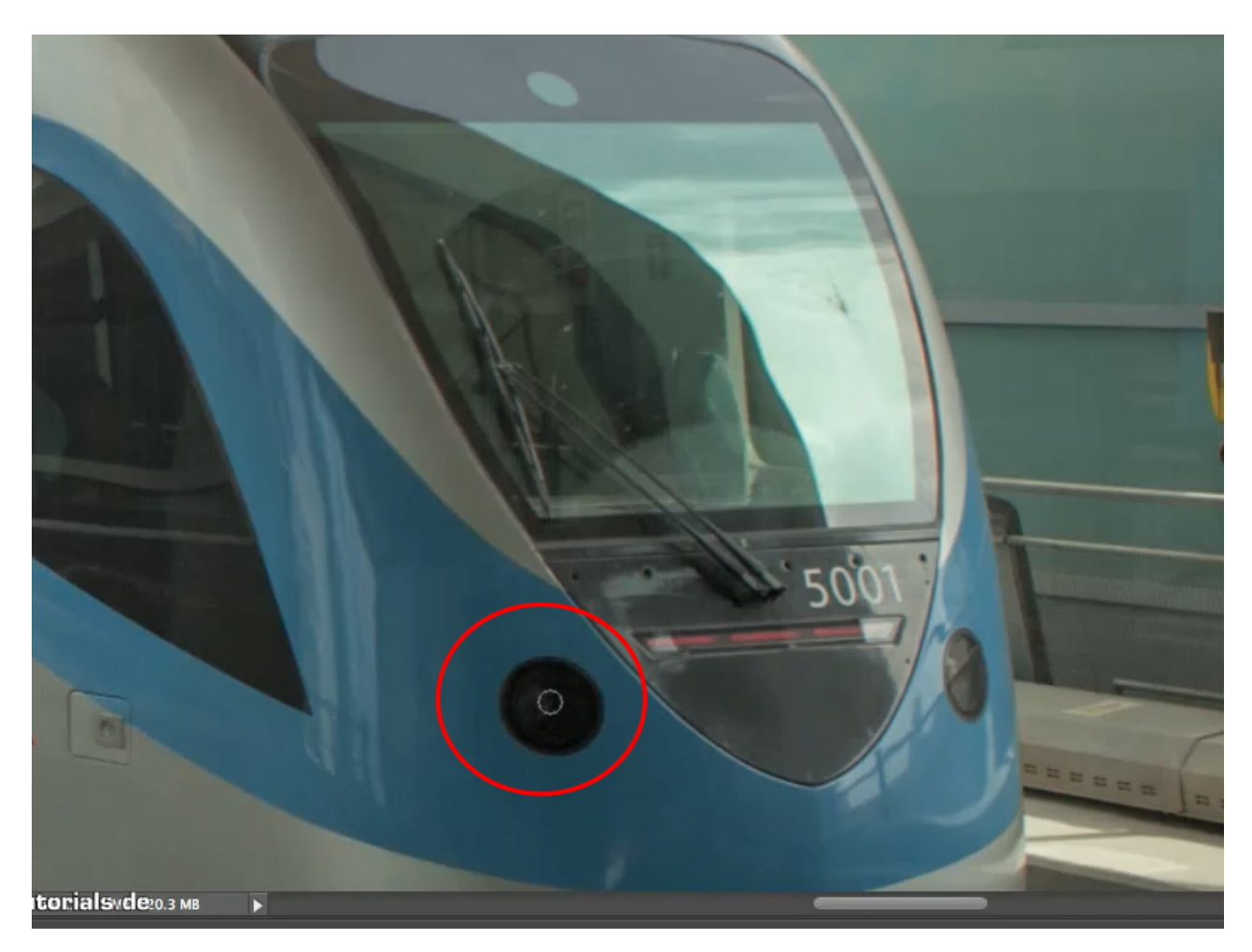

Bei der Bearbeitung eines Bildes mit vielen Objekten, die ihr anpassen möchtet, wäre dies nun aber ein entsprechend hoher Zeitaufwand. Jedes Mal die Einstellungen mit der Maus ansteuern, anpassen und probieren, ob es passt. Um das Ganze zu vereinfachen, könnt ihr aber mit den Tastaturkürzeln immer am entsprechenden Objekt arbeiten, hier im Beispiel also unseren Pinsel mit der Taste ö verkleinern und mit der Taste # (Raute) - vergrößern. Damit spart ihr euch viel Zeit.

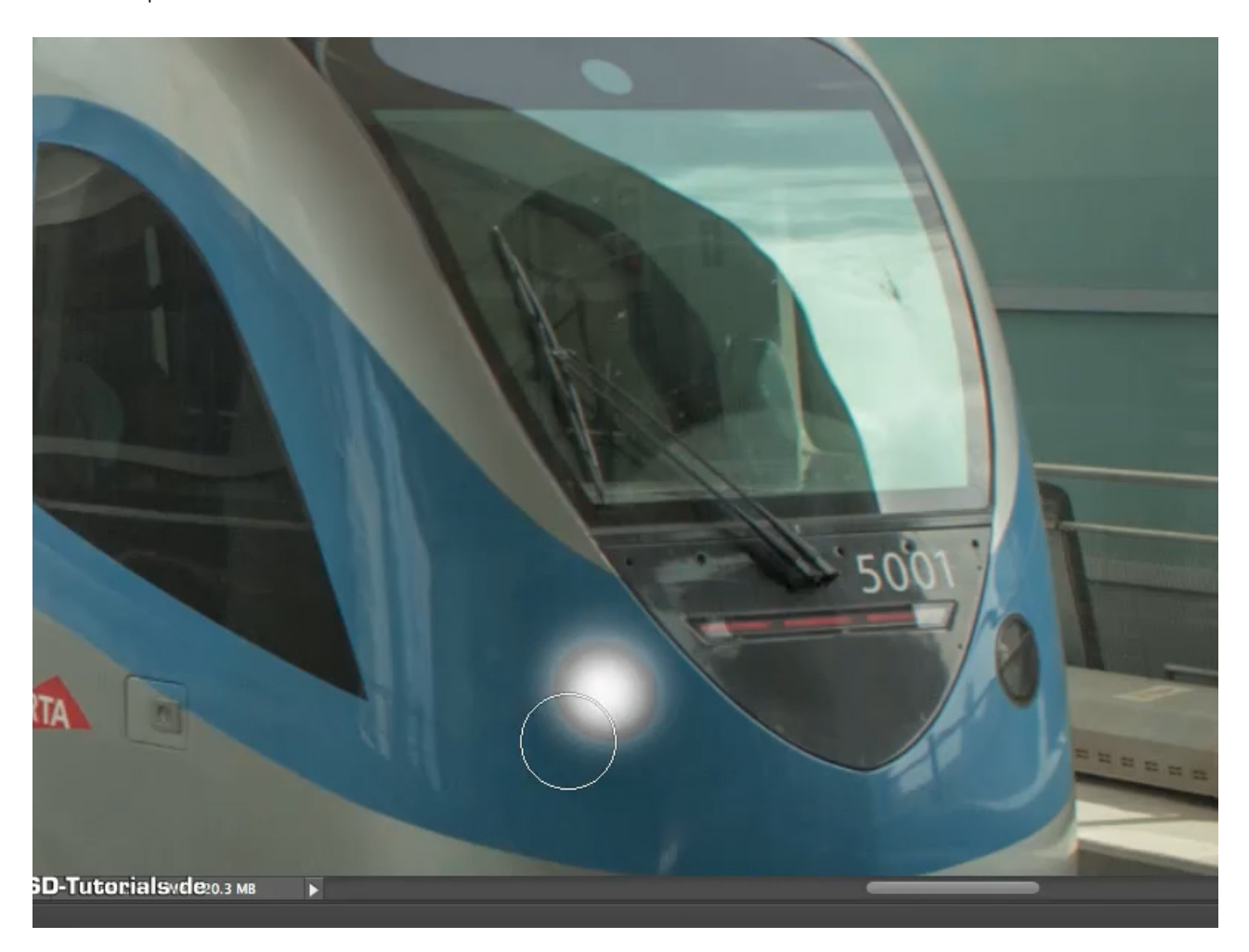

Die Anpassung der Tastaturbefehle könnt ihr im Menü Bearbeiten> Tastaturbefehle oder mit Alt+Umschalt+Strg+K öffnen.

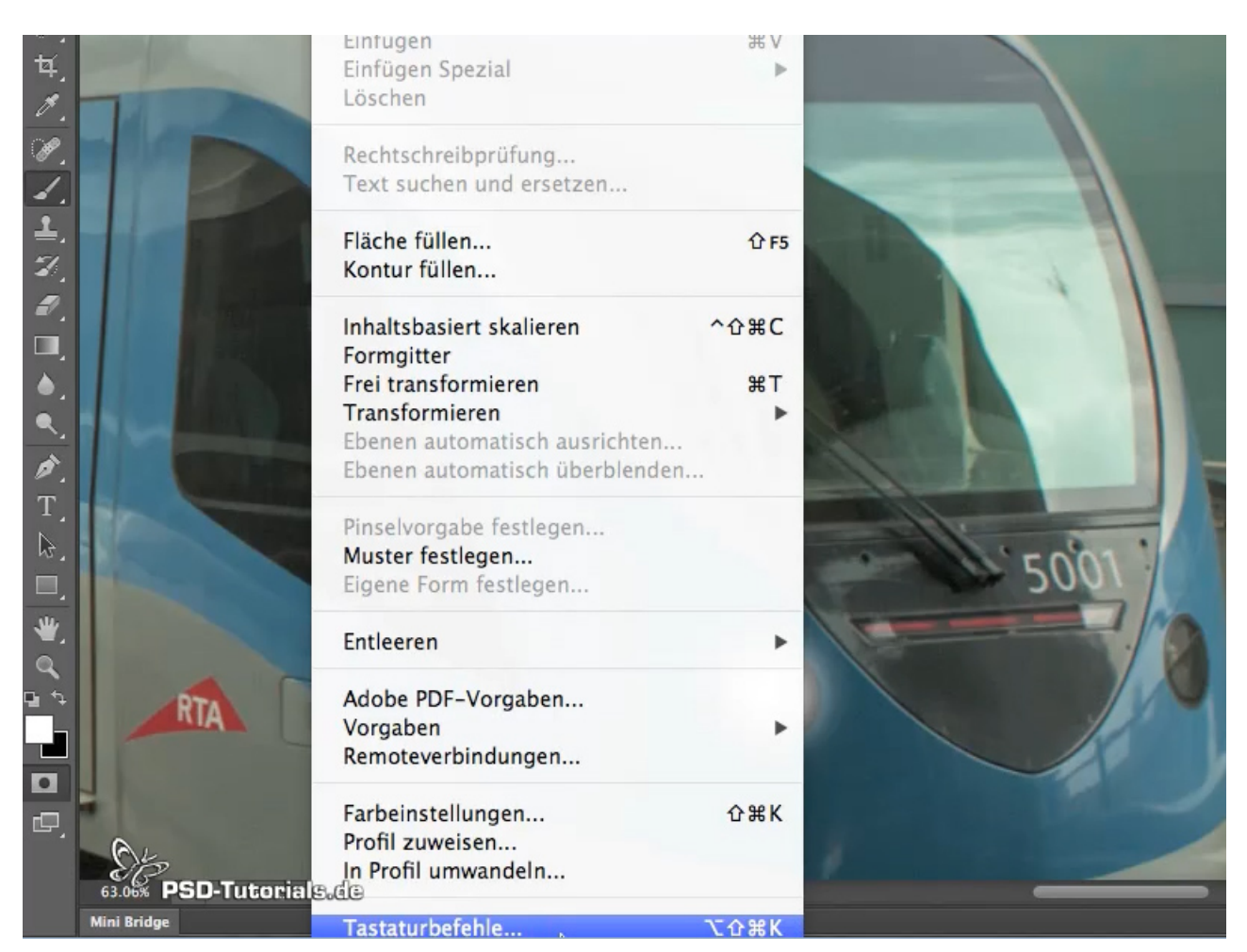

Im Fenster könnt ihr nun zwischen den Tastaturbefehlen für Anwendungsmenüs, Bedienfeldmenüs oder Werkzeuge wählen. Unterhalb dieser Auswahl findet ihr die jeweiligen Befehle und die dazugehörigen Tastaturbefehle.

| Hintergrund Kopie,                       | 000                                                                                                    | lastaturbetehle und Menus                                                                                                    |                                                   |
|------------------------------------------|----------------------------------------------------------------------------------------------------|----------------------------------------------------------------------------------------------------|---------------------------------------------------|
| 1                                        | Tastaturbefehle<br>Set: Photoshop-Standards (geändert)                                                                                                    | ÷ ± ±                                                                                                    |                                                   |
|                                          | Anwendungsmenü<br>Tastaturbefehle für<br>✓ Bedienfeldmenüs<br>Werkzeuge                                                                                                    | Herkömmliche Tastaturbe                                                                                                    | fehle für Kanäle verwende                         |
| 1.1.1.1.1.1.1.1.1.1.1.1.1.1.1.1.1.1.1.1. | Befehl im Bedienf <mark>e</mark> ldmenü                                                                                                    | Tastaturbefehl                                                                                                    | Akzeptieren                                       |
|                                          | ► 3D<br>► Aktionen                                                                                                    |                                                                                                    | Rückgängig                                        |
|                                          | ► Ebenen                                                                                                    | Standard verwenden                                                                                                    |                                                   |
|                                          | <ul> <li>Ebenenkomp.</li> <li>Eigenschaften</li> </ul>                                                                                                    | Tastaturbef. hinzufüge                                                                                                    |                                                   |
|                                          | ► Farbe                                                                                                    | Teststurkef ISeeboo                                                                                                    |                                                   |
|                                          | ► Farbfelder                                                                                                    | Tastaturber. loschen                                                                                                    |                                                   |
|                                          | ▶ Histogramm                                                                                                    | Zusammenfassen                                                                                                    |                                                   |
|                                          | ▶ Info                                                                                                    |                                                                                                    |                                                   |
|                                          | <ul> <li>So bearbeiten Sie Tastaturbefehle</li> <li>1) Klicken Sie auf die Schaltfläche</li> <li>2) Klicken Sie neben dem Befehl i<br/>Taste.</li> <li>3) Speichern Sie das Set, nachden</li> </ul> | :<br>"Neues Set" oder wählen Sie ein Set zun<br>n die Spalte "Tastaturbefehl" und drücke<br>n Sie alle Änderungen vorgenommen hat | n Bearbeiten aus.<br>n Sie die gewünschte<br>ben. |

In den Anwendungsmenüs findet ihr alle Menüs, in denen die Programmsteuerung hinterlegt ist. Die Bedienfeldmenüs enthalten alle Menüs oberhalb des Arbeitsbereiches. In den Werkzeugen befinden sich alle Werkzeuge, die bei der Bearbeitung notwendig sind und die über Tastaturbefehle schneller aufgerufen und gewechselt werden können. Sollte euch die Tastenbelegung nicht zusagen, könnt ihr diese auf eure Wünsche umstellen. Wählt dazu das entsprechende Werkzeug, geht und in den dahinterliegenden Bereich *Tastaturbefehl* und drückt die gewünschte Taste oder Tastenkombination.

| Befehl im Werkzeugbedienfeld       Tastaturbefehl       Akzeptieren         Image: Standard-/Maskierungsmodus ausw       Q       Rückgängig         Image: Anderen Bildmodus auswählen       F       Rückgängig         "Transparente Bereiche schützen" aktivier       Standard verwer |       |
|----------------------------------------------------------------------------------------------------|-------|
| ☐ Standard-/Maskierungsmodus ausw Q ☐ Anderen Bildmodus auswählen Transparente Bereiche schützen" aktivier > Standard verwer                                                                                                    |       |
| Transparente Bereiche schützen" aktivier > Standard verwer                                                                                                    |       |
| "Transparente Bereiche schützen" aktivier > Standard verwer                                                                                                    |       |
| Standard Verwei                                                                                                    | nden  |
| Pinselgröße verkleinern ö 🚶                                                                                                    |       |
| Pinselgröße vergrößern # Tastaturbef. hinzu                                                                                                    | fügen |
| Kantenschärfe des Pinsels verringern                                                                                                    | han   |
| Kantenschärfe des Pinsels erhöhen ä                                                                                                    | inen  |
| Vorheriger Pinsel , Zusammenfasse                                                                                                    | n     |
| Nächster Pinsel                                                                                                    |       |

Wird der Tastaturbefehl bereits verwendet, erhaltet ihr einen Hinweis (siehe Pfeil). Wollt ihr die Einstellung trotzdem übernehmen, könnt ihr eure Auswahl mit *Akzeptieren* und mit *OK* speichern. Natürlich solltet ihr, wenn möglich, nur Tastaturkürzel anpassen, die nicht so häufig verwendet werden, damit dies nicht zu "chaotisch" wird.

| pefehle Menüs                                                           |                                                                                  |                                                     | ОК        |
|-------------------------------------------------------------------------|----------------------------------------------------------------------------------|-----------------------------------------------------|-----------|
| Photoshop-Standards (geändert)                                          | ÷) 📩 📩 🛍                                                                         |                                                     | Abbrechen |
| urbefehle für: Werkzeuge                                                | 🗧 🗌 Herkömmliche Tastatur                                                        | befehle far Kanäle verweeden                        | $\smile$  |
| im Werkzeugbedienfeld                                                   | Tastaturbefehl                                                                   | Akzeptieren                                         |           |
| andard-/Maskierungsmodus ausw.                                          | Q                                                                                |                                                     |           |
| nderen Bildmodus auswählen                                              | F                                                                                | Rückgängig                                          |           |
| parente Bereiche schützen" aktivier.                                    | >                                                                                | Standard verwenden                                  |           |
| jröße verkleinern                                                       | L A                                                                              |                                                     |           |
| größe vergrößern                                                        | #                                                                                | Tastaturbef. hinzufügen                             |           |
| schärfe des Pinsels verringern                                          | Y C                                                                              |                                                     |           |
| schärfe des Pinsels erhöhen                                             | ä                                                                                | Tastaturbef. löschen                                |           |
| iger Pinsel                                                             |                                                                                  | Zusammonfasson                                      |           |
| ter Pinsel                                                              |                                                                                  | Zusammemassen                                       |           |
| Der Tastaturbefehl "L" wird ber<br>Lasso-WerkzeugundMagnetisch<br>wird. | eits verwendet und wird vom Befehl "Las<br>hes-Lasso-Werkzeug" entfernt, wenn de | so-Werkzeug, Polygon-<br>r Tastaturbefehl bestätigt |           |
| stätigen und zu Konflikt gehen                                          | Änderungen rückgängig machen                                                     |                                                     |           |

**PSD**-Tutorials.de

Über *Zusammenfassen* werden eure Änderungen an dem von euch gewünschten Ort gespeichert und dann öffnet sich sofort euer Browser mit der Liste aller Tastaturbefehle.

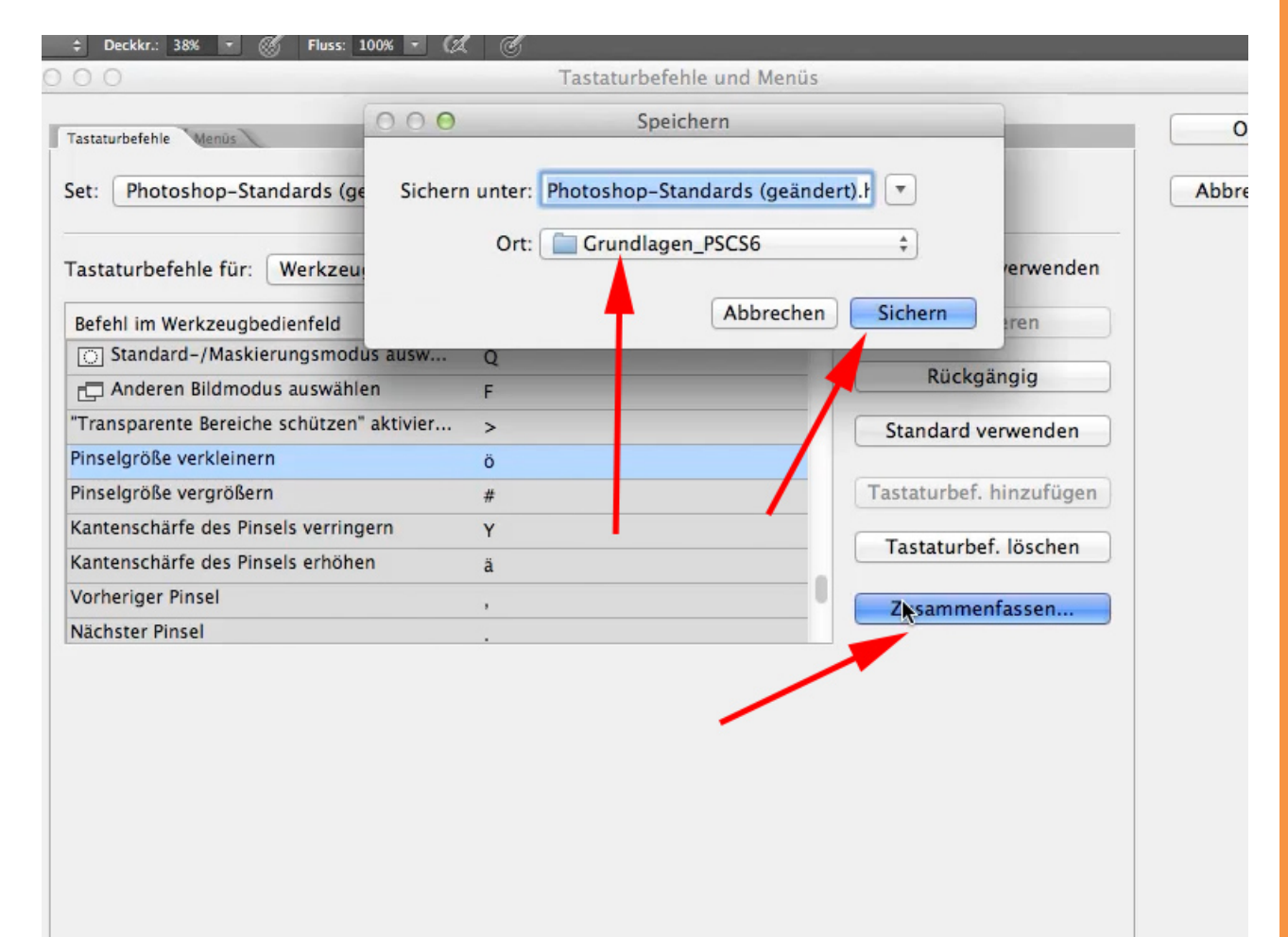

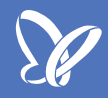

Ausgabe der Zusammenfassung im Browser:

| 🔄 🕨 🕂 😚 fi          | le:///Volumes/Ma | sterB | ackup/workfl          | ow/psc  | /Grundla | gen_PSCS6/P | hotoshop-Standa | ards%20(geänd | er C  | Q- G00 |
|---------------------|------------------|-------|-----------------------|---------|----------|-------------|-----------------|---------------|-------|--------|
| 😔 🛄 🛄 Piwi          | k Backend v2b    | v2b   | inspiration           | bit.ly  | Twitter  | Sparkasse   | Deutsche Bank   | Backend dlg   | music | Google |
| Adobe® Photosh      | op® CS6 Tastatu  | . [   |                       |         |          |             |                 |               |       |        |
| Adobe®              | Photos           | sh    | op <sup>Tastatu</sup> | urbefeh | le       |             |                 |               |       |        |
| Befehl<br>Photoshop | igsmenus         | 5     |                       |         |          |             | Tastaturbe      | fehl          |       |        |
| Liber Photo         | shop             |       |                       |         |          |             |                 |               |       |        |
| Voreinstell         |                  |       |                       |         |          |             |                 |               |       |        |
| Allae               | mein             |       |                       |         |          |             | Bfhl+K          |               |       |        |
| Benu                | tzeroherfläche   |       |                       |         |          |             | Billing         |               | -     |        |
| Datei               | handhahung       | ••    |                       |         |          |             |                 |               |       |        |
| Loiet               | ing              |       |                       |         |          |             |                 |               | -     |        |
| Zeige               | ardaretellung    |       |                       |         |          |             |                 |               | _     |        |
| Trans               | anaronz & Farb   | umfa  | ng-Warnur             | 10      |          |             |                 |               |       |        |
| Maße                | inheiten & Line  | alo   | ing-wannu             | ·9      |          |             |                 |               | -     |        |
| Hilfel              | inion Raster un  | nd S  | ices                  |         |          |             |                 |               |       |        |
| 7000                | tzmodule         | iu oi | 1003                  |         |          |             |                 |               |       |        |
| Tovt                | izmodule         |       |                       |         |          |             |                 |               | -     |        |
| 30                  |                  |       |                       |         |          |             |                 |               |       |        |
| Came                | ara Raw          |       |                       |         |          |             |                 |               |       |        |
| Photoshon           | aushlandan       |       |                       |         |          |             | Stra+Bfbl+L     | 4             | _     |        |
| Andere au           | shlenden         |       |                       |         |          |             | Wahl+Bfhl+      | н             | -     |        |
|                     | andan            |       |                       |         |          |             |                 |               |       |        |
| Photoshop           | boondon          |       |                       |         |          |             | Rfbl+O          |               | _     |        |
| Filotoshop          | Deenuen          |       |                       |         |          |             | DITITO          |               |       |        |

Weiterhin habt ihr die Möglichkeit, über *Bearbeiten>Tastaturbefehle* und die Auswahl des Reiters *Menüs* die von euch häufig verwendeten Befehle farblich zu hinterlegen, um diese Punkte schneller wiederzufinden. Menüpunkt auswählen, auf *Farbe* klicken und die entsprechende Farbe auswählen. Mit *OK* speichert ihr eure Auswahl.

÷.

| enü für: Anwendungsmenüs                                                                                                    | \$                                                                                                    |                                                                                                    |                  |
|----------------------------------------------------------------------------------------------------|----------------------------------------------------------------------------------------------------|----------------------------------------------------------------------------------------------------|------------------|
| Befehl im Anwendungsmenü                                                                                                    | Sichtbarkeit                                                                                             | Farbe                                                                                                    |                  |
| Datei                                                                                                    |                                                                                                    |                                                                                                    | 0                |
| Neu                                                                                                    | ۲                                                                                                    | ✓ Ohne                                                                                                    |                  |
| Öffnen                                                                                                    | ۲                                                                                                    | Rot                                                                                                    |                  |
| In Bridge suchen                                                                                                    | ۲                                                                                                    | Orange<br>Celb                                                                                                    |                  |
| In Mini Bridge suchen                                                                                                    | ۲                                                                                                    | Grün                                                                                                    |                  |
| Als Smartobjekt öffnen                                                                                                    | ۲                                                                                                    | Blaັນ<br>Violett                                                                                                    |                  |
| Letzte Dateien öffnen>                                                                                                    | ۲                                                                                                    | Grau                                                                                                    |                  |
| Line des laner Dession länder                                                                                                    |                                                                                                    | 0                                                                                                    |                  |
| <ol> <li>Ausgeblendete Menübefehle:</li> <li>1) Zum Ausblenden von Menü</li> <li>2) Einem Menü, das ausgeble<br/>einblenden" hinzugefügt.</li> <li>3) Zum vorübergehenden Einl<br/>Menübefehle einblenden" ode</li> </ol> | ibefehlen klicken Sie a<br>ndete Menübefehle er<br>blenden ausgeblendet<br>er klicken Sie bei gedri<br>: | uuf die Schaltfläche "Sichtbarkeit".<br>thält, wird der Befehl "Alle Menübefel<br>er Menübefehle klicken Sie entweder<br>ickter %–Taste auf das Menü. | nle<br>auf "Alle |

|            | Photoshop     | Datei Bearbeiten B   | ild Ebene | Schrift                    | Auswahl    | Filter | 3D   | Ansicht                                 | Fenster | Hilfe |
|------------|---------------|----------------------|-----------|----------------------------|------------|--------|------|-----------------------------------------|---------|-------|
| •          | •             | Neu                  |           | ЖN                         |            | Ac     | lobe | Photoshop                               | CS6     |       |
| 1          | - 125 - 🔛     | Öffnen               |           | жo                         | Fluss: 100 | * 🗖 A  | đ    | t i i i i i i i i i i i i i i i i i i i |         |       |
| PF         | × MG 8002.ipg | In Bridge suchen     |           | 7#0                        |            |        |      |                                         |         |       |
|            |               | Als Smartobiekt öffn | en        |                            |            |        |      |                                         |         |       |
| ►÷         |               | Letzte Dateien öffne | n         | •                          |            |        |      |                                         |         |       |
| Ξ,         |               |                      |           |                            |            |        |      | 1                                       |         |       |
| P.         |               | Schließen            |           | ₩W                         |            |        |      | -                                       |         |       |
| 2          |               | Alle schließen       | dae aeben | C # W                      |            |        |      | -                                       |         |       |
| ¥.         |               | Speichern            | uge genen | #S                         |            |        |      |                                         |         |       |
| 1          | -             | Speichern unter      |           | <mark>ት</mark> ቼS          |            |        |      |                                         |         |       |
| <u>~</u>   | and made      | Einchecken           |           |                            |            |        |      |                                         |         |       |
| 18° -      |               | Für Web speichern    |           | <u></u> ርዕ <mark></mark> አ |            | -      |      |                                         |         |       |
| ◢.         |               | Zuruck zur letzten v | ersion    | F1                         | 2          |        |      |                                         |         |       |
| ₽.         | 1000          | Platzieren           |           |                            | Sec. 15    |        |      |                                         | -11     |       |
| 2          |               |                      |           |                            |            |        |      |                                         |         | Sec.  |
| <b>a</b> , |               | Importieren          |           | •                          | 1 1        |        |      |                                         | 1       | -     |
|            |               | Exportieren          |           | •                          | Are I      |        |      |                                         |         |       |
|            |               | Automatisieren       |           | •                          | 200        |        |      |                                         |         |       |
|            |               | Skripten             |           | •                          | 1          |        |      | 1994                                    |         |       |
|            |               |                      |           |                            | 12         |        |      |                                         |         |       |
| 0.         |               | Dateiinformationen   | •         | 「米心ノ                       | 1 hours    |        |      |                                         |         |       |
| Т          |               | Drucken              |           | жP                         |            |        | 1    | a la                                    | -       |       |
| ₽.         |               | Eine Kopie drucken   |           | ℃☆₩P                       | -          | -      | -    | 11'5                                    | 001     |       |
|            |               |                      | 100.00    |                            |            |        |      | C                                       | 1001    |       |

Ich empfehle euch, die Werkzeuge und Anwendungsmenüs, die ihr am häufigsten verwendet, so anzupassen, dass ihr sie leicht über die Tastaturbefehle aufrufen und über die Farbcodierung wiederfinden könnt. Dies erleichtert euch die Arbeit enorm.

## Besuche jetzt unseren Shop

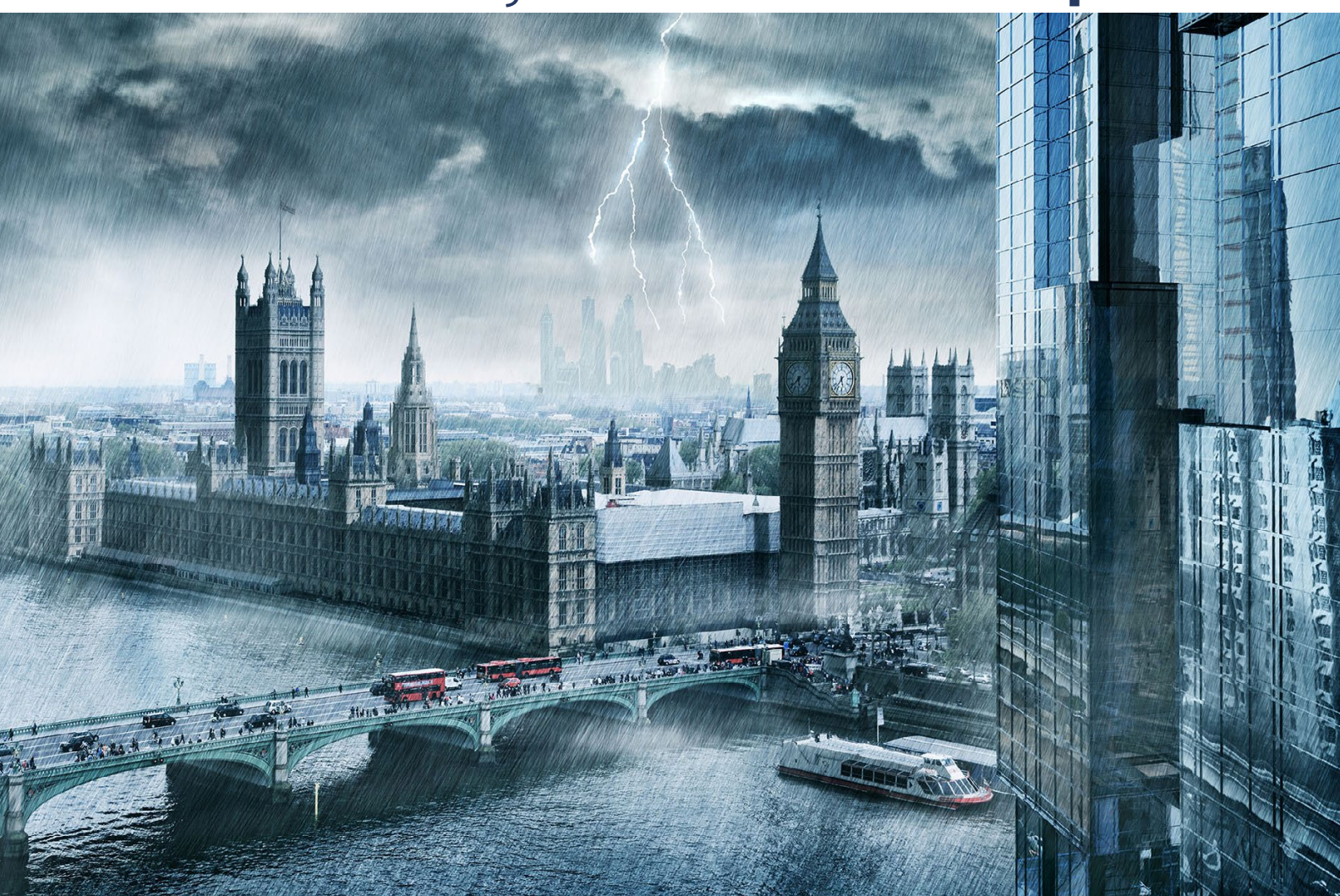

# Nachschub für kreative Köpfe

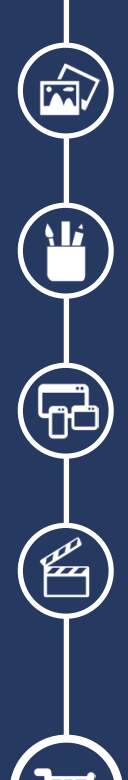

Foto-Design Grafik-Design Web-Design 3D-/Motion-Design

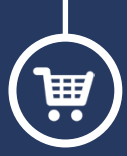

Finde dein passendes Training auf www.shop.psd-tutorials.de

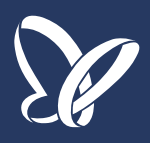